## SX-3000 シリーズの

# セキュリティ更新プログラム対応状況につきまして

2020/01/31

SX-3000 シリーズにおける動作確認済みセキュリティ更新プログラムは表1の通りとなっております。

表1 動作確認済みセキュリティ更新プログラム

| 日付         | KB 番号          | 概要                                                                                |
|------------|----------------|-----------------------------------------------------------------------------------|
| 2020/1/14  | <u>4534310</u> | January 14, 2020-KB4534310 (Monthly Rollup)                                       |
| 2020/1/14  | <u>4534314</u> | January 14, 2020-KB4534314 (Security-only update)                                 |
| 2019/12/10 | <u>4530734</u> | Windows 7 SP1、Windows Server 2008 R2 SP1 (マンスリー ロールアップ)                           |
| 2019/11/12 | <u>4525235</u> | 2019-11 x86 ベース システム用 Windows 7 向けセキュリティ マンスリー品質ロールアップ(KB4525235)                 |
| 2019/11/12 | <u>4525233</u> | 2019-11 x86 ベース システム用 Windows 7 向けセキュリティのみの品質更新プログラム(KB4525233)                   |
| 2019/10/8  | <u>4519976</u> | Windows 7 Service Pack 1、Windows Server 2008 R2 Service Pack 1 (マンスリー ロールアップ)     |
| 2019/9/10  | <u>4516065</u> | Windows 7 Service Pack 1、Windows Server 2008 R2 Service Pack 1 (マンスリー ロールアップ)     |
| 2019/9/10  | <u>4516655</u> | Windows 7 サービス スタック更新プログラム 適用対象: Windows 7 Service Pack 1(ADV990001)              |
| 2019/8/13  | <u>4512486</u> | Windows 7 Service Pack 1、 Windows Server 2008 R2 Service Pack 1(セキュリティのみの更新プログラム) |
| 2019/8/13  | <u>4512506</u> | Windows 7 Service Pack 1、 Windows Server 2008 R2 Service Pack 1 (マンスリー ロールアップ)    |
| 2019/7/10  | <u>4507449</u> | Windows 7 Service Pack 1、Windows Server 2008 R2 Service Pack 1 (マンスリー ロールアップ)     |
| 2019/6/11  | <u>4503292</u> | Windows 7 Service Pack 1、Windows Server 2008 R2 Service Pack 1(セキュリティのみの更新プログラム)  |
| 2019/5/14  | <u>4499164</u> | Windows 7 Service Pack 1、Windows Server 2008 R2 Service Pack 1(マンスリー ロールアップ)      |
| 2019/4/9   | <u>4493472</u> | Windows 7 Service Pack 1、Windows Server 2008 R2 Service Pack 1 (マンスリー ロールアップ)     |
| 2019/4/9   | <u>4493448</u> | Windows 7 Service Pack 1、Windows Server 2008 R2 Service Pack 1(セキュリティのみの更新プログラム)  |
| 2019/3/13  | <u>4489885</u> | 2019 年 3 月 13 日 - KB4489885(セキュリティのみの更新プログラム)                                     |
| 2019/3/13  | <u>4489878</u> | 2019 年 3 月 13 日 - KB4489878(マンスリー ロールアップ)                                         |
| 2019/2/13  | <u>4486564</u> | 2019 年 2 月 13 日 - KB4486564(セキュリティのみの更新プログラム)                                     |
| 2019/2/13  | <u>4486563</u> | 2019 年 2 月 13 日 - KB4486563(マンスリー ロールアップ)                                         |
| 2019/1/9   | <u>4480970</u> | 2019 年 1 月 9 日 - KB4480970(マンスリー ロールアップ)                                          |
| 2019/1/9   | <u>4480960</u> | 2019 年 1 月 9 日 - KB4480960(セキュリティのみの更新プログラム)                                      |
| 2018/12/11 | <u>4471318</u> | 2018 年 12 月 11 日 - KB4471318(マンスリー ロールアップ)                                        |
| 2018/11/14 | <u>4467107</u> | 2018 年 11 月 14 日 - KB4467107(マンスリー ロールアップ)                                        |
| 2018/11/13 | 4490628        | Windows 7 サービス スタック更新プログラム 適用対象: Windows 7 Service Pack 1                         |
| 2018/10/10 | 4462923        | 2018 年 10 月 10 日 - KB4462923(マンスリー ロールアップ)                                        |

※2018/10/10より前のセキュリティ更新プログラムにつきましては、

動作確認済みとなっておりますので、省略されております。

※表1以外のセキュリティ更新プログラムにつきましては、
 弊社カスタマサポート宛にお問い合わせください。(E-mail: <u>sx support@spandnix.co.jp</u>)

※一部のセキュリティ更新プログラムの適用後、SX-3000 シリーズ制御用ソフトウェア起動時に 図1のような"WMIへのアクセスには管理者権限が必要となります。(0x10E0)"のエラーが 発生して起動に失敗する場合があります。

その場合の復帰手順は <u>SX-3000 システムにおける Windows Update 後の再設定手順</u>をご参照 ください。

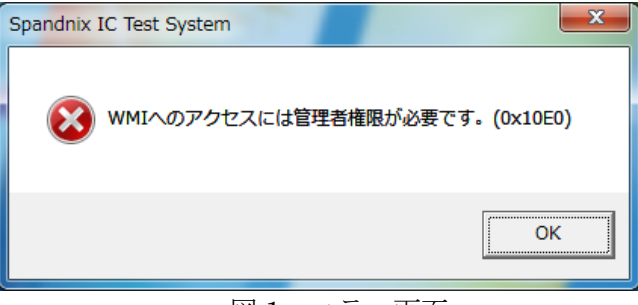

図1 エラー画面

SX-3000 システムにおける Windows Update 後の再設定手順

#### 1. 概要

SX-3000 システムにおけるWindows Update後のセットアップ手順を説明します。

### **2.** 動作確認

「C:¥Spandnix¥SX130¥bin」下にある「SX-3000 MPC Start」バッチファイルを実行します。 システムが正常に起動された場合、下図のように表示されます。

| SX-130 MPC Start                                                                                                  |                                           |   |
|----------------------------------------------------------------------------------------------------|-------------------------------------------|---|
| Installer version<br>Required VMF version                                                                         | ignored<br>1.20.0.0                       | * |
| RteDevice - Realtime OS Driver<br>Driver version<br>Inf file version<br>Installer version<br>Required VMF version | ignored<br>ignored<br>ignored<br>1.27.6.0 | ш |
| RtosService version:                                                                                              | 3.5.1.0                                   |   |
| RtosControl version:                                                                                              | 7.6.2.1                                   |   |
| Virtual machine framework version:<br>Virtual machine framework version required by Uploader:                     | 1.27.6.0<br>1.27.2.0                      |   |
| Loading VMFOk<br>Virtual machine framework version required by OS:                                                | 1.27.x.x                                  |   |
| Start OSOk<br>Waiting for Windows <> Realtime OS communication subsys<br>Uploader return code: 0x00000000         | stems ok                                  | - |

#### Note

一回目の起動時には下図のエラーが表示される場合は、

パソコンを再起動し、再度「SX-3000 MPC Start」バッチファイルを実行してください。

| SX-130 MPC Start                                                                                                    |                                           |
|----------------------------------------------------------------------------------------------------|-------------------------------------------|
| Required VMF version                                                                                                    | 1.20.0.0                                  |
| RteDevice - Realtime OS Driver<br>Driver version<br>Inf file version<br>Installer version<br>Required VMF version                                                                                   | ignored<br>ignored<br>ignored<br>1.27.6.0 |
| RtosService version:                                                                                                    | 3.5.1.0                                   |
| RtosControl version:                                                                                                    | 7.6.2.1                                   |
| Virtual machine framework version:<br>Virtual machine framework version required by Uploader:                                                                                                    | 1.27.6.0<br>1.27.2.0                      |
| A reboot is required after updating memory configuration                                                                                                    |                                           |
| OS configuration validate: (0x00001082) - Reboot is requinfiguration<br>Please restart the computer<br>Error: Reboot is required to update Memory-Configuration<br>Uploader return code: 0x00001082 | ired to update Memory-Co                  |
| Press any key to continue                                                                                                    | -                                         |

#### 3. 設定動作確認

- 1. 「C:¥Spandnix¥SX130¥bin」下にある「SX-3000 MPC Stop」バッチファイルを実行し、 MPC を終了します。
- 2. システム自動起動設定

Windows のタスクトレイにある アイコン上で右クリックすると、 ポップアップが表示され、「オプション」メニューアイテムをクリックすると 「オプション」ダイアログ(下図参照)が表示されます。

| オプション                                                                                        |
|----------------------------------------------------------------------------------------------|
| ジステム起動<br>◎ 自動 ◎ 手動                                                                          |
| MPCログ<br>同 ログ機能有効                                                                            |
| □ ファイル出力                                                                                     |
| 出力フォルダ C:¥Spandnix¥sx130¥MPC_LOG …<br>ログファイル名: %UserFolder%¥yyyyMMdd_HHmmss¥MPC_LOG_????.LOG |
| 最大出力行数 10000 (1 - 99999)                                                                     |
| ログ保存期間 7 日(1 - 366)                                                                          |
| OK Cance I                                                                                   |

「システム起動」オプションを「自動」に設定し、「OK」ボタンをクリックします。

### **4.** システム動作確認

パソコンを再起動し、SX-3000 システムが正常に起動されていることを確認します。

| SX-3000(SX-PC) - ラインモ            | K - [Handler1:Sx3000Operator]                                                       |
|----------------------------------|-------------------------------------------------------------------------------------|
| ■ ファイル(E) 表示(V) 実                | 行( <u>G</u> ) 設定( <u>S</u> ) ウィンドウ( <u>W</u> ) ヘルブ( <u>H</u> )                      |
| Empty LotNo<br>Device            | Pass     O       Fail     O       Total     O                                       |
| Site Program Name                | Bin Pass Fail Total Yleld Test Time Max Time Test Mode Disp[[File(D Prn(D Histogram |
| •                                | ▼                                                                                   |
| Load 実行                          | i テストモード F. Stop サマリ/データログ(D) ヒストグラム(D)                                             |
| 品種情報L.En                         | d データログモード №                                                                        |
| F2<br>ブログラム F4 Ctu<br>ロード 品種情報 S | 1+F5 F6 F7 F8 F7 F8 データログ F9 テストモード Ctrl+A 全て躍沢 全て躍沢 全て躍涂                           |
| SX-3000 MODE                     | Connecting I/O Power Off - ラインモード                                                   |

正常起動した場合、メイン画面下部に「Connecting」と表示されます。

以上で再設定は完了です。